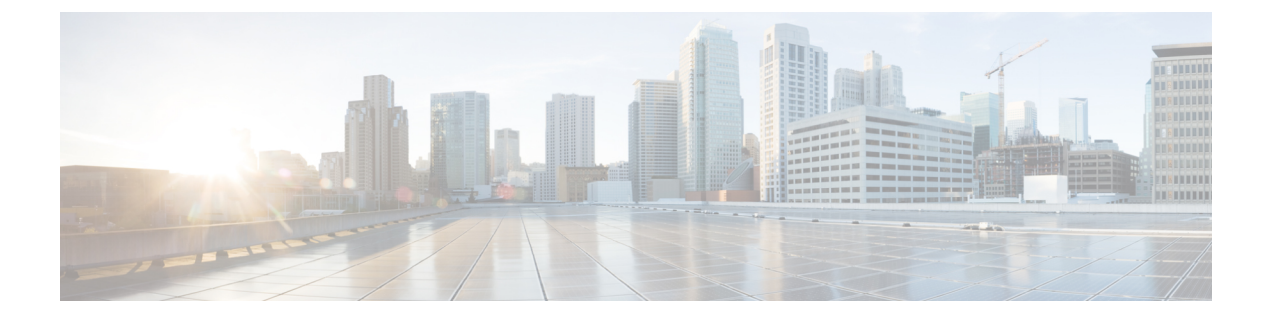

# **Configuring IP SLA PBR Object Tracking**

This chapter describes the PBR object tracking capabilities of IP Service Level Agreements (SLAs).

This chapter includes the following sections:

- IP SLA PBR Object Tracking, on page 1
- Configuring IP SLA PBR Object Tracking, on page 2
- Example: Configuring IP SLA PBR Object Tracking, on page 5

### **IP SLA PBR Object Tracking**

This feature allows you to make sure that the next hop is reachable before that route is used. If the next hop is not reachable, another route is used as defined in the policy-based routing (PBR) configuration. If no other route is present in the route map, the routing table is used.

### **Object Tracking**

Object tracking monitors objects such as the following:

- State of the line protocol of an interface
- Existence of an entry in the routing table

Clients, such as PBR, can register their interest in specific, tracked objects and then take action when the state of the objects changes.

#### IP SLA PBR Object Tracking Overview

The PBR Object Tracking feature gives policy-based routing (PBR) access to all the objects that are available through the tracking process. The tracking process enables you to track individual objects—such as ICMP ping reachability, routing adjacency, an application running on a remote device, a route in the Routing Information Base (RIB)—or to track the state of an interface line protocol.

Object tracking functions in the following manner: PBR informs the tracking process that a certain object should be tracked, and the tracking process then notifies PBR when the state of that object changes.

## **Configuring IP SLA PBR Object Tracking**

#### **SUMMARY STEPS**

- 1. configure terminal
- 2. ip sla operation-number
- 3. icmp-echo destination-ip-address
- 4. exit
- 5. ip sla schedule operation-number life forever start-time now
- 6. track object-number ip sla entry-number reachability
- 7. exit
- 8. ip access-list standard access-list-name
- 9. permit ip source destination
- 10. ipv6 access-list access-list-name
- 11. permit ipv6 source destination
- **12**. exit
- 13. route-map map-tag
- **14.** match ip address access-list-name
- **15.** match ipv6 address access-list-name
- 16. set ip next-hop verify-availability next-hop-address track object
- 17. set ipv6 next-hop verify-availability next-hop-address track object
- 18. exit
- **19.** interface type number
- 20. ip address ip-address mask
- 21. ipv6 address ip-address mask
- 22. ip policy route-map map-tag
- 23. ipv6 policy route-map map-tag
- 24. end
- 25. show track object-number
- 26. show route-map map-name

#### **DETAILED STEPS**

|        | Command or Action          | Purpose                                                                                                    |
|--------|----------------------------|----------------------------------------------------------------------------------------------------|
| Step 1 | configure terminal         | Enters global configuration mode.                                                                                       |
|        | Example:                   |                                                                                                    |
|        | switch# configure terminal |                                                                                                    |
| Step 2 | ip sla operation-number    | Starts a Cisco IOS IP Service Level Agreement (SLA)<br>operation configuration and enters IP SLA configuration<br>mode. |
|        | Example:                   |                                                                                                    |
|        | switch(config)# ip sla 1   |                                                                                                    |

I

|         | Command or Action                                                                                                    | Purpose                                                                                                    |
|---------|----------------------------------------------------------------------------------------------------|----------------------------------------------------------------------------------------------------|
| Step 3  | icmp-echo destination-ip-address<br>Example:                                                                           | Configures an IP SLA Internet Control Message Protocol (ICMP) echo probe operation.                                                                                                    |
|         | <pre>switch(config-ip-sla)# icmp-echo 10.3.3.2</pre>                                                                   |                                                                                                    |
| Step 4  | exit<br>Example:                                                                                                    | Exits IP SLA configuration mode and returns the router to global configuration mode.                                                                                                   |
| Step 5  | ip sla schedule operation-number life forever start-time<br>now                                                        | Configures the scheduling parameters for a single Cisco<br>IOS IP SLA operation.                                                                                                    |
|         | Example:<br>switch(config)# ip sla schedule 1 life forever<br>start-time now                                           | <ul> <li>In this example, the time parameters for the IP SLA operation are configured.</li> <li>Note Repeat Steps 2 to 5 to configure and schedule other IP SLA operations.</li> </ul> |
| Step 6  | <pre>track object-number ip sla entry-number reachability Example: switch(config)# track 1 ip sla 1 reachability</pre> | <ul><li>Tracks the reachability of an object and enters tracking configuration mode.</li><li>Note Repeat this step to track other operations.</li></ul>                                |
| Step 7  | exit<br>Example:<br>switch(config-track)# exit                                                                         | Exits tracking configuration mode and returns the router to global configuration mode.                                                                                                 |
| Step 8  | <pre>ip access-list standard access-list-name Example: switch(config)# ip access-list standard ACL</pre>               | Defines an IP access list and an access control list (ACL) in order to enable filtering for packets.                                                                                   |
| Step 9  | <pre>permit ip source destination Example: switch(config-acl)# permit ip 192.0.2.0/24 100.51 100.000</pre>             | Creates an access control list (ACL) rule that permits traffic matching its conditions.                                                                                                |
| Step 10 | <pre>ipv6 access-list access-list-name Example: switch(config)# ipv6 access-list IPv6ACL</pre>                         | Defines an IPv6 access list ACL in order to enable filtering for packets.                                                                                                    |
| Step 11 | <b>permit ipv6</b> source destination<br><b>Example:</b>                                                               | Creates an access control list (ACL) rule that permits traffic matching its conditions.                                                                                                |

|         | Command or Action                                                                                                    | Purpose                                                                                                    |
|---------|----------------------------------------------------------------------------------------------------|----------------------------------------------------------------------------------------------------|
|         | <pre>switch(config-ipv6-acl)# permit ipv6 2001:DB8::/32 2001:DB8::/48</pre>                                                                                                   |                                                                                                    |
| Step 12 | <pre>exit Example: switch(config-ipv6-acl)# exit</pre>                                                                                                    | Exits ACL configuration mode and returns the router to global configuration mode.                                                                                                    |
| Step 13 | <pre>route-map map-tag Example: switch(config)# route-map PBR</pre>                                                                                                    | Specifies a route map and enters route-map configuration mode.                                                                                                    |
| Step 14 | match ip address access-list-name         Example:         switch(config-route-map)# match ip address ACL                                                                     | Distributes any routes that have a destination IPv4 network<br>number address that is permitted by a standard access list.                                                           |
| Step 15 | <pre>match ipv6 address access-list-name Example: switch(config-route-map)# match ipv6 address IPv6ACL</pre>                                                                  | Distributes any routes that have a destination IPv6 network<br>number address that is permitted by a standard access list.                                                           |
| Step 16 | <pre>set ip next-hop verify-availability next-hop-address track object Example: switch(config-route-map)# set ip next-hop verify-availability 198.51.100.2 track 1</pre>      | Configures the route map to verify the reachability of the<br>tracked object.NoteRepeat this step to configure the route map to<br>verify the reachability of other tracked objects. |
| Step 17 | <pre>set ipv6 next-hop verify-availability next-hop-address track object Example: switch(config-route-map)# set ipv6 next-hop verify-availability 2001:DB8:1::1 track 1</pre> | Configures the route map to verify the reachability of the<br>tracked object.NoteRepeat this step to configure the route map to<br>verify the reachability of other tracked objects. |
| Step 18 | <pre>exit Example: switch(config-route-map)# exit</pre>                                                                                                    | Exits route-map configuration mode and returns the router to global configuration mode.                                                                                              |
| Step 19 | <pre>interface type number Example: switch(config)# interface ethernet 0/0</pre>                                                                                              | Specifies an interface type and number and enters interface configuration mode.                                                                                                    |

|         | Command or Action                                        | Purpose                                                                               |
|---------|----------------------------------------------------------|---------------------------------------------------------------------------------------|
| Step 20 | ip address ip-address mask                               | Specifies a primary IP address for an interface.                                      |
|         | Example:                                                 |                                                                                       |
|         | switch(config-if)# ip address 10.2.2.1<br>255.255.255.0  |                                                                                       |
| Step 21 | ipv6 address ip-address mask                             | Specifies a primary IPv6 address for an interface.                                    |
|         | Example:                                                 |                                                                                       |
|         | <pre>switch(config-if)# ipv6 address 2001:DB8::/48</pre> |                                                                                       |
| Step 22 | ip policy route-map map-tag                              | Enables policy routing and identifies a route map to be used for policy routing.      |
|         | Example:                                                 |                                                                                       |
|         | <pre>switch(config-if)# ip policy route-map PBR</pre>    |                                                                                       |
| Step 23 | ipv6 policy route-map map-tag                            | Enables IPv6 policy routing and identifies a route map to be used for policy routing. |
|         | Example:                                                 |                                                                                       |
|         | switch(config-if)# ipv6 policy route-map PBR             |                                                                                       |
| Step 24 | end                                                      | Exits interface configuration mode and returns the router<br>to privileged EXEC mode. |
|         | Example:                                                 |                                                                                       |
|         | <pre>switch(config-if)# end</pre>                        |                                                                                       |
| Step 25 | show track object-number                                 | (Optional) Displays tracking information.                                             |
|         | Example:                                                 | Use this command to verify the configuration.                                         |
|         | switch# show track 1                                     |                                                                                       |
| Step 26 | show route-map map-name                                  | (Optional) Displays route map information.                                            |
|         | Example:                                                 |                                                                                       |
|         | switch# show route-map PBR                               |                                                                                       |

## **Example: Configuring IP SLA PBR Object Tracking**

This example shows that object tracking is configured for PBR:

```
! Configure and schedule IP SLA operations
ip sla 1
  icmp-echo 10.3.3.2
ip sla schedule 1 life forever start-time now
!
ip sla 2
  udp-echo 10.4.4.2
```

```
ip sla schedule 2 life forever start-time now
ip sla 3
icmp-echo 10.5.5.2
ip sla schedule 3 life forever start-time now
ip sla 4
icmp-echo 10.6.6.2
ip sla schedule 4 life forever start-time now
ip sla 5
icmp-echo 10.7.7.2
ip sla schedule 5 life forever start-time now
! Configure Object Tracking to track the operations
track 1 ip sla 1 reachability
track 2 ip sla 2 reachability
track 3 ip sla 3 reachability
track 4 ip sla 4 reachability
track 5 ip sla 5 reachability
! Configure ACL
ip access-list standard ACL
permit ip 10.2.2.0/24 10.1.1.1/32
1
! Configure PBR policing on the router
route-map PBR
match ip address ACL
set ip next-hop verify-availability 10.3.3.2 track 1
set ip next-hop verify-availability 10.4.4.2 track 2
set ip next-hop verify-availability 10.5.5.2 track 3
1
! Apply PBR policy on the incoming interface of the router.
interface ethernet 0/0
ip address 10.2.2.1 255.255.255.0
 ip policy route-map PBR
1
! Display PBR related information
show route-map
show track brief
show ip sla stat
show ip sla application
!
```